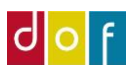

# Brugervejledning UnderviserNet

Som kan bruges på mobil, tablet, mac og pc, <u>ikke som app</u> men altid på adressen: <u>https://dof.undervisernet.dk/</u> <u>Login med e-mail og koden</u>

# Forsiden med Nyheder

Nyheder: Nyheder fra din skole og forbund Mine hold: En oversigt over dine hold. Kalender: En oversigt over mødegange pr måned DOF Test Skole: Her kan du skifte imellem dine DOF skoler

| ig klar til  | Kulturlivet under Covid-19<br>Særlige forhold i Nordjylland Aftenskolerne i 7 kommuner i<br>Nordjylland er lukket foreløbigt til og m |
|--------------|----------------------------------------------------------------------------------------------------|
| ig klar til  | Kulturlivet under Covid-19<br>Særlige forhold i Nordjylland Aftenskolerne i 7 kommuner i<br>Nordjylland er lukket foreløbigt til og m |
| ig klar til  | Særlige forhold i Nordjylland Aftenskolerne i 7 kommuner i<br>Nordjylland er lukket foreløbigt til og m                               |
|              |                                                                                                    |
|              | 12. jun 2020 - kilde: skole                                                                                                    |
|              |                                                                                                    |
| insker at få |                                                                                                    |
|              |                                                                                                    |
|              | nsker at få                                                                                                    |

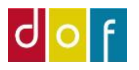

#### **Mine Hold**

Her kan du filtrere had du ønsker at se af hold Klik på det enkelte hold for at se mødegange og deltagere

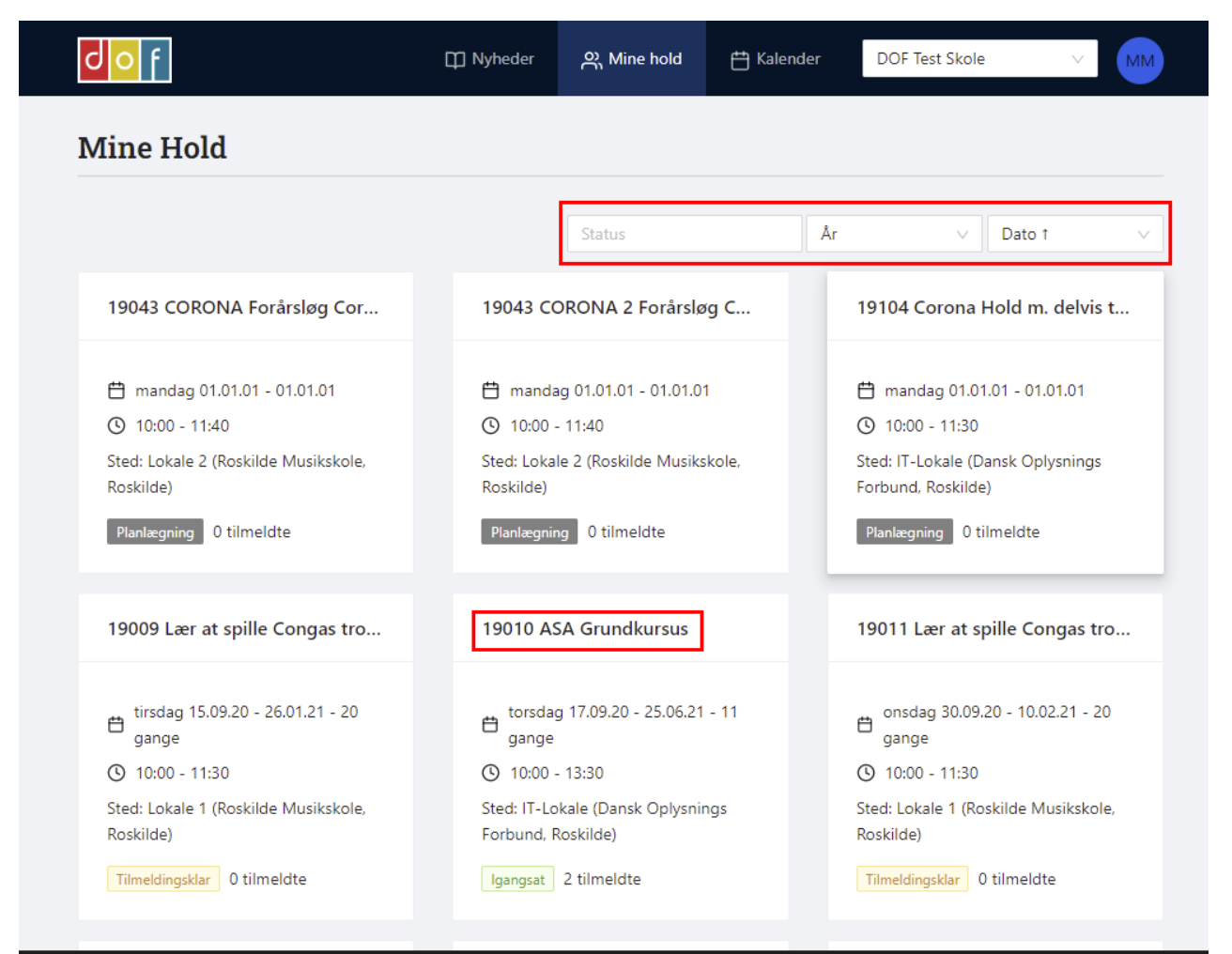

Undervisernet ©2022

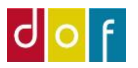

#### Holdinformation

Hent Kontrakt: Her kan underviser hente ansættelsesbevis, når holdet er igangsat Deltagere: Se tilmeldte og send mail og sms til dem Mødegange: tid og sted

|                                                                                               | 🛱 Nyheder                    | 은 Mine hold         | 💾 Kalender | DOF Test Skole                       | ~             |
|-----------------------------------------------------------------------------------------------|------------------------------|---------------------|------------|--------------------------------------|---------------|
| ASA Grundkursus                                                                               |                              |                     |            |                                      |               |
| ← tilbage                                                                                     |                              |                     |            |                                      |               |
| Holdinformation Deltagere                                                                     | Mødegange                    |                     |            |                                      |               |
|                                                                                               |                              |                     |            |                                      |               |
| Hent kontrakt                                                                                 |                              |                     |            |                                      |               |
|                                                                                               |                              |                     |            |                                      |               |
| Beskrivelse                                                                                   |                              |                     | I          | nfo                                  | Igangsa       |
| Målgruppe                                                                                     |                              |                     | н          | old nr. 19010                        |               |
| Skoleledere, bestyrelsesmedle                                                                 | emmer og administrativt p    | oersonale           | ŧ          | torsdag 17.09.20 - 2                 | 25.06.21 - 11 |
| Formål og indhold                                                                             |                              |                     |            | gange                                |               |
| Formålet med kurset er, at du                                                                 | ı efterfølgende kan admin    | istrere aftenskolei | ni C       | 0 10:00 - 13:30                      |               |
| ASA, der er afløseren til DOFF                                                                | Pro. Kurset er en del af udi | ulningen af ASA s   | som St     | ted: IT-Lokale (Dansk (              | Oplysnings    |
| administrationssystem til skol                                                                | erne i DOF, hvorfor det fo   | rventes, at du efte | er Fo      | orbund, Roskilde)                    |               |
| kurset aktivt anvender ASA i a                                                                | administrationen af aftens   | kolen.              | -          |                                      |               |
| Du tår på kurset lært de basa                                                                 | le funktioner i ASA. Vi gen  | nemgår den          |            | ) 2 tilmaldta                        |               |
| nødvendige grundopsætning                                                                     | at ASA og ligeledes de da    | iglige rutiner såso | om at 🦷    | 0 personer har rese                  | rveret        |
|                                                                                               | nold, tilmelde deltagere m   | .m.                 |            | 0 på venteliste                      |               |
| oprette undervisere, lokaler, l                                                               |                              |                     |            |                                      |               |
| oprette undervisere, lokaler, l<br>Begrænsede gratis licenser                                 |                              |                     | N.         | lin 0 doltagoro                      |               |
| oprette undervisere, lokaler, h<br>Begrænsede gratis licenser<br>I modsætning til DOFPro, son | n var ejet og driftet af DO  | F, er ASA en        | N          | lin. 0 deltagere<br>lax. 0 deltagere |               |

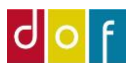

### Se Deltagere og send mails og sms.

Inde på det enkelte hold, tryk på Deltagere

Sæt flueben i kolonneoverskriften, så markeres alle deltagere med status Reserveret og Tilmeldt. Sende til Aflyst deltagere er ikke mulig

| C O F                                                                         | 🛱 Nyheder | ္റ Mine hold | 📛 Kalender            | DOF Test Skole | $\sim$       | ММ      |
|-------------------------------------------------------------------------------|-----------|--------------|-----------------------|----------------|--------------|---------|
| ASA Grundkursus                                                               |           |              |                       |                |              |         |
| ← tilbage 🚔 print<br>Holdinformation Deltagere<br>Vælg personer før du sender | Mødegange |              |                       |                |              |         |
| Navn \$                                                                       | Ву        | TIf          | Email 🌻               |                | Status 🗘     |         |
| Cecilie Cecilie                                                               | Roskilde  |              | clk@danskoplysning.dk | c              | Tilmeldt     |         |
| Jonas Jensen                                                                  |           | 2273444      | mm@danskoplysning.c   | lk             | Tilmeldt     |         |
|                                                                               |           |              |                       |                |              |         |
|                                                                               |           |              |                       |                |              |         |
|                                                                               |           |              |                       |                |              |         |
|                                                                               |           |              |                       |                | Underviserne | t ©2022 |

Fjern evt flueben på udvalgte deltagere, som ikke skal modtage beskeden Tryk på **Send besked til xx personer** Vælg **E-mail** eller **SMS** (måske du kun har en af mulighederne), skriv en tekst Tryk på **Send besked** 

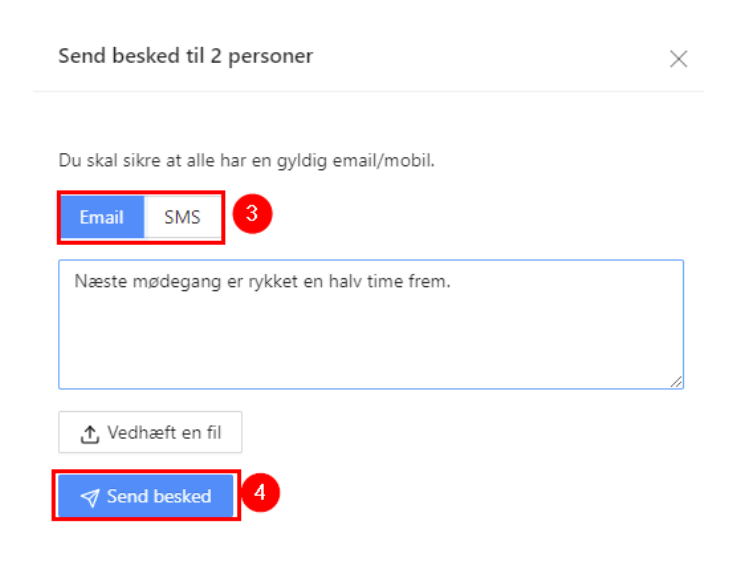

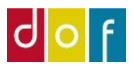

### Beskeden er nu sendt på E-mail eller SMS

|     | Send besked til 4 personer | × – |
|-----|----------------------------|-----|
| nge | Beskederne er sendt        |     |
|     |                            |     |